Vous avez, depuis le site de la RSL, cliqué sur le lien de la FFRS pour procéder à votre inscription.

https://ffrs360-crm.my.site.com/licence/s/

V

Nom d'utilisateur

Mot de passe

En cliquant sur celui-ci vous retrouvez cette vue :

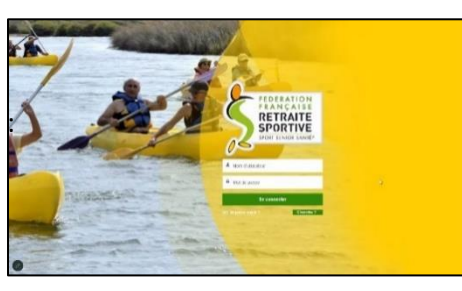

Vous cliquez sur « S'inscrire ? »

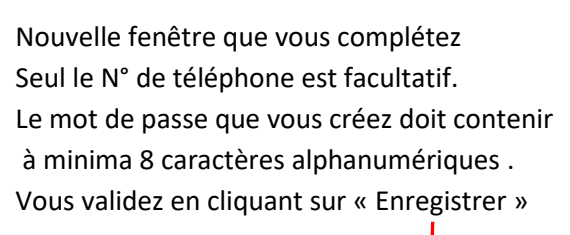

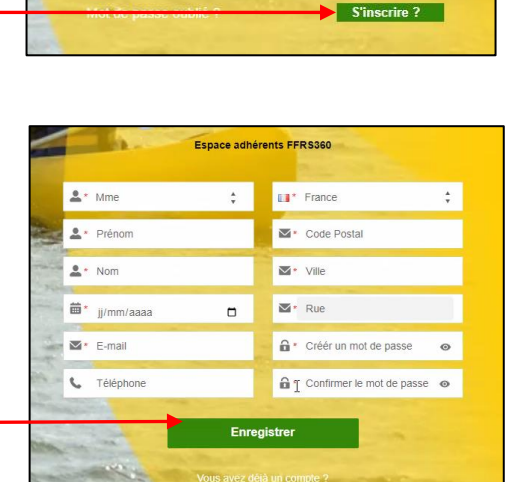

Se connecter

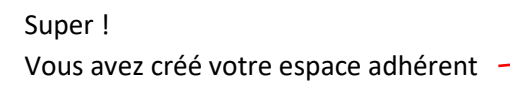

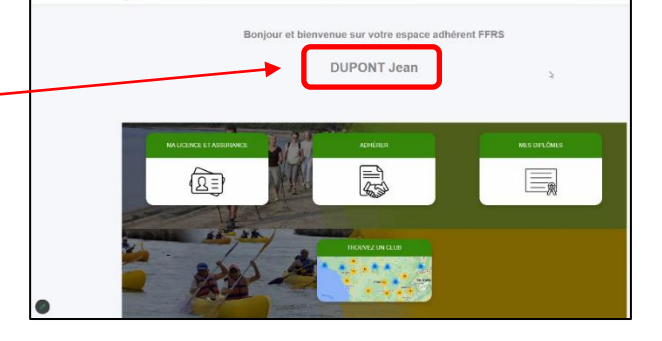

Pour finaliser votre adhésion vous cliquez sur

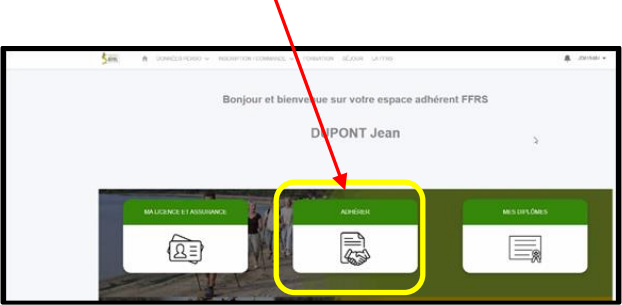

1. Vous choisissez votre CLUB avec l'aide de l'ascenseur. Ici le 39003 qui correspond à la RSL

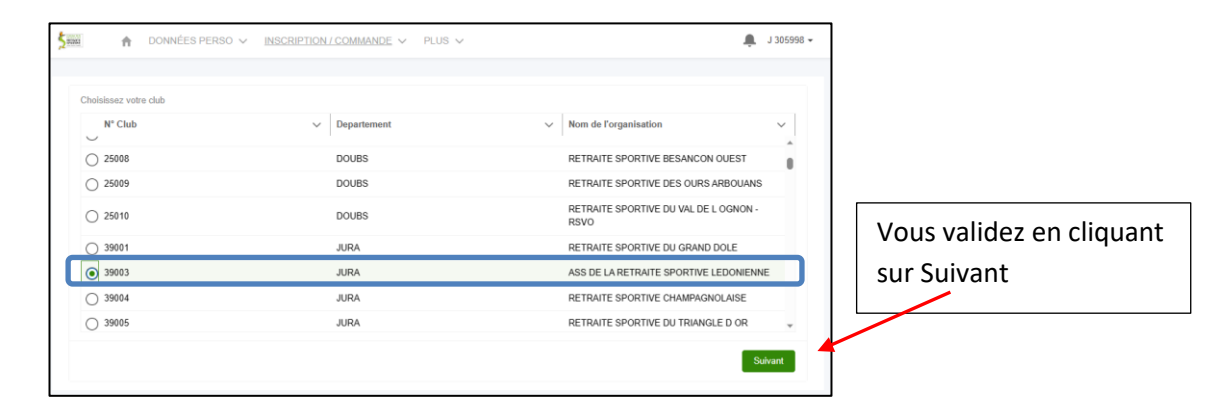

2. Choix de l'exercice puis cliquez sur Suivant

| 5 DENKEI     | ħ                | DONNÉES PERSO $\checkmark$  | INSCRIPTION / COMMANDE | PLUS V | ÷ | J 305998 🕶 |
|--------------|------------------|-----------------------------|------------------------|--------|---|------------|
|              |                  |                             |                        |        |   |            |
| * Pour o     | quelle an<br>cun | née souhaitez-vous adhérer? |                        |        |   | ;          |
| Auc<br>2022  | cun<br>/ 2023    |                             |                        |        |   |            |
| 2023<br>2024 | / 2024<br>/ 2025 |                             |                        |        |   |            |
|              |                  |                             |                        |        |   | _          |

3. Choix de licence : consultez la description, faites votre choix puis cliquez sur Suivant

| Nom                            | ~ | Tarif | ~      | Description ~                                                                                                    |
|--------------------------------|---|-------|--------|----------------------------------------------------------------------------------------------------|
| ) Carte découverte             |   |       | 6,00 € | Valable 3 mois, non transmissible, non ranouvelable.<br>Cette carte ne permet pas de recevoir la revue fédé-<br>rale, de participer à un séjour et à un stage de forma-<br>tion<br>Non remboursable passé les 14 jours de période de<br>rétractation. |
| Licence FFRS saison 2022-2023  |   |       | 17,77€ | Licence standard FFRS<br>Non remboursable passé les 14 jours de période de<br>rétractation                                                                                                    |
| stom label: ProcessAchat_parts |   |       |        |                                                                                                    |

4. Sélectionnez les assurances puis cliquez sur Suivant

| es options choisies seront auto               | matiqu | ement ajoutées à vo | tre panier. |       |       |        |                                                                                                    |                                                         |
|-----------------------------------------------|--------|---------------------|-------------|-------|-------|--------|----------------------------------------------------------------------------------------------------|---------------------------------------------------------|
| Assurances disponibles                        |        |                     |             |       |       |        |                                                                                                    |                                                         |
| Nom                                           | $\sim$ | Туре                | ~           | Tarif |       | ~      | Description ~                                                                                                    | Conditions générales d $ \lor $                         |
| RC - Défense Recours                          |        | Base                |             |       |       | 0,59€  | Cette garantie vous couvre<br>lorsque vous commettez un<br>dommage à autrui ou si vous<br>êtes victime du dommage lors<br>d'une activité reconnue par la<br>FFRS                 | https://ffrs360-crm<br>recette.sandbox.my.salesforce.c  |
| <ul> <li>Assistance (rapatriement)</li> </ul> |        | Conseillé           |             |       |       | 0,56€  | Cette garantie couvre le rapa-<br>triement, les frais de recherche<br>et de secours mais aussi les<br>frais médicaux à l'étranger lors<br>d'une activité reconnue par la<br>FFRS | https://ffrs360-crm<br>recette.sandbox.my.salesforce.c  |
| Effet Personnels                              |        | Option              |             |       |       | 27,00€ | Cette garantie couvre les dom-<br>mages subis aux biens person-<br>nels (vélo, vêtement) en cas<br>d'accident corporel                                                           | https://ffrs360-crm<br>recette.sandbox.my.salesforce.c  |
| IA I                                          |        | Conseillé           |             |       |       | 1,08€  | Cette garantie vous couvre en<br>cas d'accident et décès lors<br>d'une activité reconnue par la<br>FFRS. Voir le tableau de garan-<br>ties pour les montants                     | https://ffrs360-crm-<br>recette.sandbox.my.salesforce.c |
| IA+                                           |        | Option              |             |       |       | 5,22€  | Même garantie que l'IA de<br>base, seuls les montants de<br>couverture sont supérieurs. Voir<br>tableau des garanties pour les<br>montants                                       | https://ffrs360-crm<br>recette.sandbox.my.salesforce.c  |
| Produits déjà sélectionnés                    |        |                     |             |       |       |        |                                                                                                    |                                                         |
| Nom                                           |        |                     |             | ~     | Tarif |        |                                                                                                    | ~                                                       |
| Licence FFRS saison 2022-20                   | 23     |                     |             |       |       |        |                                                                                                    | 17 77 €                                                 |

5. Choix de vos activités en les cochant. Vous obtenez la liste totale proposée en utilisant l'ascenseur

| Activités                   |                    |         |   |                     |                               |   |                 |                                    |   |
|-----------------------------|--------------------|---------|---|---------------------|-------------------------------|---|-----------------|------------------------------------|---|
| - Nom de l'activ V          | Nom de l'Acti V    | Créneau | ~ | Туре                | <ul> <li>✓ Adresse</li> </ul> | ~ | Tarif à l'année | <ul> <li>Places Restan.</li> </ul> | \ |
| Tennis de table             | Tennis de table    |         |   | Activité sans jauge |                               |   | 0,0             | 0€ Illimité                        |   |
| Pétanque                    | Pétanque           | -       |   | Activité sans jauge |                               |   | 0,0             | I0 € Illimité                      |   |
| Jeux de boules              | Jeux de boules     | -       |   | Activité sans jauge |                               |   | 0,0             | 0€ Illimité                        |   |
| Danse                       | Danses collectives | -       |   | Activité sans jauge |                               |   | 0,0             | I0 € Illimité                      |   |
| Danse country / en<br>ligne | Danses en ligne    |         |   | Activité sans jauge |                               |   | 0,0             | I0€ Illimité                       |   |
| Tir à l'arc                 | Tir à l'arc        | -       |   | Activité sans jauge |                               |   | 35,0            | I0€ Illimité                       |   |
| Randonnée pédestre          | Randonnée pédestre | -       |   | Activité sans jauge |                               |   | 0,0             | I0 € Illimité                      |   |
| Activités complètes         |                    |         |   |                     |                               |   |                 |                                    |   |

Dans la vue ci-dessus, « Type » d'Activités vous constatez que celles-ci ne possèdent pas de jauge. Dans le cas où une jauge est précisée vous pouvez prendre connaissance de sa définition.

| * Jauge TOTALE<br>La jauge totale limite le nombre d'inscriptions possible dans le club pour l'année sportive concernée, dès que la jauge est atteinte, toute nouvelle inscription dans ce club est<br>bloquée                               |
|----------------------------------------------------------------------------------------------------|
| *Jauge FIFO<br>Une activité club avec jauge FIFO (ex:15 personnes) garantit une place pour l'adhérent mais requiert un paiement immédiat pour cette activité; le 16ème ne peut acheter cette<br>activité et n'est pas mis en liste d'attente |
| * Jauge FIFO + Liste attente<br>Idem que Jauge FIFO sauf que le 16ème, 17ème, sont mis en liste d'attente mais sans paiement immédiat pour cette activité                                                                                    |
| * Liste d'attente<br>Une activité club avec Liste d'attente permet à l'adhérent de marquer son intérêt pour cette activité, aucun paiement n'est requis et le référent inscription revient ultérieurement avec<br>les informations requises  |

Si vous avez une activité ayant une jauge Liste d'attente, vous êtes dirigé sur cette vue que vous validez en cliquant sur Suivant. Cette activité fera bien partie de votre commande mais avec une valeur à 0 €. Elle ne sera à payer qu'après la validation par le Club. Vous serez informé par e-mail.

| Vous avez opté pour un centre d'intérêt ou pour êtr<br>Cette partie du panier sera placé en liste d'attente | re en liste d'attente sur u | une activité                                  |             |                   |
|----------------------------------------------------------------------------------------------------|-----------------------------|-----------------------------------------------|-------------|-------------------|
| Liste d'attente                                                                                             |                             |                                               |             |                   |
| Nom de l' Activité FFRS                                                                                     | ~                           | Nom de l'activité ~                           | Tarif Année | ~                 |
| Tir sportif                                                                                                 |                             | TIR SPORTIF AIR COMPRIME CARABINE ET PISTOLET |             | 60,00 €           |
|                                                                                                    |                             |                                               |             | Précédent Suivant |

Cette vue est présente à chaque étape du processus d'achat avec les informations complémentaires. Ici on retrouve la part du Club, CODERS, CORERS, les assurances ainsi que licence. Vous cliquez sur Suivant pour continuer.

| Numéro de ligne | ~ | Type de Produit 🗸 🗸 | Nom du produit 🗸 🗸                                      | Prix total | ~       |  |  |
|-----------------|---|---------------------|---------------------------------------------------------|------------|---------|--|--|
|                 | 1 | Licence             | Licence FFRS saison 2022-2023                           |            | 17,77 € |  |  |
|                 | 2 | Assurance           | RC - Défense Recours                                    |            |         |  |  |
|                 | 3 | Assurance           | Assistance (rapatriement)                               |            | 0,56 €  |  |  |
|                 | 4 | Assurance           | IA                                                      |            | 1,08 €  |  |  |
|                 | 5 | Adhésion CORERS     | CORERS BOURGOGNE - FRANCHE<br>COMTE                     |            | 1,00 €  |  |  |
|                 | 6 | Adhésion CODERS     | CODERS DU JURA                                          |            | 3,00 €  |  |  |
|                 | 7 | Adhésion Club       | Adhésion Club ASS DE LA RETRAITE<br>SPORTIVE LEDONIENNE |            | 11,00 € |  |  |
|                 |   |                     |                                                         |            |         |  |  |

6. C'est votre première inscription Nous souhaiterions savoir comment vous avez connu le Club. Faites votre choix et cliquez sur Suivant pour continuer.

| ous souhaitons savoir comment vous avez connu la FFRS et le club, merci si vous sélectionnez l'option 'Autre' de remplir le champ complémentaire 'Autre sour | rce' |
|----------------------------------------------------------------------------------------------------|------|
| Comment avez-vous connu le club?                                                                                                    |      |
| - Aucun                                                                                                    | :    |
| Aucun                                                                                                    |      |
| Forum des associations                                                                                                    |      |
| Evenement organise par un club (decouverte d'activité, concours,)                                                                                            |      |
| Presse et media                                                                                                    |      |
| rai un processionnet sante                                                                                                    |      |
| Douglese straine (rain, initiation,)                                                                                                    |      |
| Autro                                                                                                    |      |

Validation d'informations. On vous demande ici de valider le droit à l'image et l'honorabilité.
 La vérification de l'honorabilité est obligatoire si vous avez (un jour) l'intention de devenir animateur par exemple. Sachez que ces volontaires sont les bienvenus. Cliquez sur Suivant pour continuer.

| Dans l'éventuallé où vous accèderiez à des fonctions de direction ou d'instruction (instructeur et animateur) au sein de la FFRS I vous sera demandé de transmettre des<br>informations afin de vérifier verte honorabilité<br>Ac o titto, né démante constituité over le éxemt l'anamis par la Fédération aux services de l'Etat afin qu'un contrôlité automativé soit effectué |
|----------------------------------------------------------------------------------------------------|
| Vous pouvez dès maintenant choisir d'accepter ou non que vos informations soient transmises, uniquement en cas d'accès à ces fonctions                                                                                                    |
| Jacospte la vérification d'honorabilité                                                                                                    |
| */Picorde mon droit à l'image à la FFRS     Out     Out     Non     Non                                                                                                    |
| Précédent Suivant                                                                                                    |

8. Sélection du mode de paiement.

Carte de crédit ou Chèque case à cocher. Faites glisser l'ascenseur vous pouvez vérifier le contenu de votre commande. (Une activité en liste d'attente ne sera facturée qu'après sa validation par le Club). Dans ce cas un e-mail vous sera adressé ultérieurement vous invitant à payer le solde de votre commande.

## Précisions :

Paiement par CB : Pas de possibilité de fractionner le paiement.

<u>Paiement par chèque</u> : libellé à l'ordre de Retraite Sportive Lédonienne déposé au Centre Social 2 Rue de Pavigny à Lons le Saunier précisant sur l'enveloppe RSL Adhésion

Comme par le passé pour l'activités Aquagym il est possible d'effectuer le paiement en 2 fois. Vous choisissez cette option, vous émettez alors 2 chèques libellés à l'ordre de : Retraite Sportive Lédonienne. Le montant du 1° chèque comprend la licence, assurance, les autres activités payantes ainsi que la moitié de l'activité Aquagym. Le 2° chèque ; le solde de l'activité Aquagym.

## Attention : si paiement par chèque, votre commande ne sera validée qu'à réception des chèques.

Vous pouvez alors cliquer sur Suivant.

## Paiement par Carte Bancaire

A cocher

Ascenseur permettant de voir le contenu de votre commande

| Chéque                |   |                        |                                                         |            |           |    |
|-----------------------|---|------------------------|---------------------------------------------------------|------------|-----------|----|
| Produits sélectionnés |   |                        |                                                         |            |           | Pr |
| Numéro de ligne       | ~ | Type de produit $\sim$ | Nom du produit 🗸 🗸                                      | Prix total | ~         | Nu |
|                       | 1 | Licence                | Licence FFRS saison 2022-2023                           |            | 17,77 €   |    |
|                       | 2 | Assurance              | RC - Défense Recours                                    |            | 0,59 €    |    |
|                       | 3 | Assurance              | Assistance (rapatriement)                               |            | 0,56 €    |    |
|                       | 4 | Assurance              | IA                                                      |            | 1,08 €    |    |
|                       | 5 | Adhésion CORERS        | CORERS BOURGOGNE - FRANCHE<br>COMTE                     |            | 1,00 E    |    |
|                       | 6 | Adhésion CODERS        | CODERS DU JURA                                          |            | 3,00 €    | _  |
|                       | 7 | Adhésion Club          | Adhésion Club ASS DE LA RETRAITE<br>SPORTIVE LEDONIENNE |            | 11,00 € 🛫 |    |

| Chèque                |                   |                                                         |              |
|-----------------------|-------------------|---------------------------------------------------------|--------------|
| Produits sélectionnés |                   |                                                         | $\mathbf{N}$ |
| Numéro de ligne       | ✓ Type de produit | ✓ Nom du produit ✓ Pris                                 | c total 🗸 🗸  |
|                       | 6 Adhésion CODERS | CODERS DU JURA                                          | 3,00 €       |
|                       | 7 Adhésion Club   | Adhésion Club ASS DE LA RETRAITE<br>SPORTIVE LEDONIENNE | 11,00 €      |
|                       | 8 Activités       | Tennis de table                                         | 0,00 €       |
|                       | 9 Activités       | Pétanque                                                | 0,00 €       |
|                       | 10 Activités      | Tir à l'arc                                             | 35.00 E      |
|                       | 11 Activités      | Randonnée pédestre                                      | 0,00         |
|                       | 12 Activités      | Gymnastique aquatique                                   | 160,00 € 💭   |

## 9. Page de paiement.

Cliquez sur le lien « Accéder ici à la page de paiement »

| Votre commande est e<br>Gardez cet onglet our                                                 | nregistrée, pour la régler suivez le lien ci-dessous.<br>vert et cliquez sur le lien pour accéder au paiement par cart<br>Accédez ici à | le. Vous pourrez ensuite cliquer sur Suivant pour finaliser votre ach                                                                                                    | at<br>Suivant                                                           |
|-----------------------------------------------------------------------------------------------|----------------------------------------------------------------------------------------------------|----------------------------------------------------------------------------------------------------|-------------------------------------------------------------------------|
| Sur cette nouvelle vue,<br>cliquez sur « Payer »                                              | <ul> <li>☐ FinDock Test 1157 M004</li> <li>Donation</li> <li>230,000 €</li> </ul>                                                       | Payer par carte                                                                                                    | Renseigner E-mail pour<br>obtenir un justificatif de<br>votre paiement. |
| ETRAITE<br>Sector de la retraite sportive<br>230,00 €                                         | Vous procédez au<br>ont en renseignant                                                                                                  | MM / AA CVC  Nom du titulaire de la carte Pays ou région France                                                                                                    | Fédération Française<br>de la retraite sportive                         |
| Sélectionner une méthiode de passmont<br>Carte de crédit<br>Payor<br>Payor<br>Passon P INDOCK | paiement nécessation<br>les cases nécessation »<br>Cliquez sur « payer »                                                                | Enregistrer meis informations en fourte accurite pour le<br>Sousse voir numero de téléphone pour ofer un compte<br>le telephone du line est acopta.       Image: Sousse contraction de la contraction<br>(0 of 12 34 56 78)       Image: Sousse contraction de la contraction<br>(0 of 12 34 56 78)       Image: Sousse contraction de la contra | Paiement réussi !<br>Le paiement a été accepté. Merci i                 |

Vous revenez sur la page de paiement et cliquez sur Suivant

| Volre commande est enregistrée, pour la régler suivez le lien ci-dessous.<br>Gardez cet onglet ouvert et cliquez sur le lien pour accéder au paiement par carte. Vous pourrez ensuite cliquer sur Suivant pour finaliser votre achat<br><u>Accédez ici à la page de paiement</u> |         |
|----------------------------------------------------------------------------------------------------|---------|
|                                                                                                    | Suivant |

Votre commande est prise en compte votre inscription est finalisée.

| <b>\$</b> ==== | ŧ       | DONNÉES PERSO V INSCRIPTION / COMMANDE V PLUS V                               | 🔔 JD470894 <del>-</del> |
|----------------|---------|-------------------------------------------------------------------------------|-------------------------|
| Merci p        | our vot | tre commande, nous vous confirmons que votre inscription a bien été finalisée |                         |
|                |         |                                                                               | Terminer                |
|                |         |                                                                               |                         |

Vous êtes sur la page d'accueil. Dans le menu INSCRIPTION/COMMANDE Clic sur COMMANDES EFFECTUEES, vous ne trouvez aucun élément c'est **NORMAL** 

| Ś₩ n Données perso ∨     | INSCRIPTION / COMMANDE V | PLUS V | 🔔 JD470894 <del>-</del> |  |  |
|--------------------------|--------------------------|--------|-------------------------|--|--|
| C                        | COMMANDES EFFECTUÉES     |        |                         |  |  |
| Mes commandes effectuées | COMMANDES EN ATTENTE     |        |                         |  |  |
| Nom de la commande †     | RENOUVELLEMENT           | Étape  | Montant                 |  |  |
| Aquu éément à afficher.  |                          |        |                         |  |  |

Toujours dans le même menu vous cliquez sur COMMANDES EN ATTENTE.

Dans cette nouvelle vue vous trouvez votre commande ; son N°, le Club, Étape et son montant. Dans « Étape » vous constatez que celle-ci est en attente de validation par le référent du Club.

| <b>\$</b> | ↑ DONNÉES PERSO ∨ INSCRIPTION / COMMANDE ∨ PLUS ∨ |                                        |                          |          |  |  |
|-----------|---------------------------------------------------|----------------------------------------|--------------------------|----------|--|--|
|           |                                                   |                                        |                          |          |  |  |
| Mes co    | ommandes en attente                               |                                        |                          |          |  |  |
|           | Nom de la commande †                              | Nom de l'organisation                  | Étape                    | Montant  |  |  |
| 1         | 2023-000458                                       | ASS DE LA RETRAITE SPORTIVE LEDONIENNE | En attente de validation | 230,00 € |  |  |
|           | 1                                                 |                                        |                          |          |  |  |
|           |                                                   |                                        |                          |          |  |  |
|           | /                                                 |                                        |                          |          |  |  |

Pour obtenir le détail de celle-ci vous cliquez sur le N° de votre commande

Votre commande est bien en attente de validation.

Comme avec toute commande sur un site Internet vous avez un délai de rétractation qui est de 14 Jours. Il est donc possible pendant ce délai d'Annuler la commande en cliquant sur

| <b>5</b> mi <b>†</b>                           | DONNÉES PERSO $\checkmark$ | INSCRIPTION / COMMANDE $\checkmark$ | PLUS V      | 🔔 JD470894 <del>~</del> |
|------------------------------------------------|----------------------------|-------------------------------------|-------------|-------------------------|
|                                                |                            |                                     |             |                         |
| Comma 2023                                     | inde FFRS<br>-000458       |                                     |             | Annuler la commande     |
| Montant                                        | Туре                       | Étape                               | Contact     |                         |
| 230,00 €                                       | Nouvelle Adhésion          | En attente de validation            | Jean DUPONT |                         |
| Nom de l'organis<br>ASS DE LA RE<br>LEDONIENNE | ation                      | Nom de la commande<br>2023-000458   |             |                         |
| Contact<br>Jean DUPONT                         |                            | Date de clôture<br>05/09/2023       |             |                         |
| Type<br>Nouvelle Adhér                         | nian                       | Étape<br>En attente de validation   |             |                         |
| Date de Eie Retr                               | son                        | Statut Baiament                     |             |                         |
| 19/06/2023                                     | acaton                     | Payé                                |             |                         |
| Montant                                        |                            | Mode Palement                       |             |                         |
| 230,00 €                                       |                            | Carte de crédit                     |             |                         |
| ∽ Information                                  | ns supplémentaires         |                                     |             |                         |
| Source                                         |                            | Dérogation                          |             |                         |
| Forum des asse                                 | ociations                  | Aucune                              |             |                         |
| Autre Source                                   |                            | Motif de refus                      |             |                         |
|                                                |                            |                                     |             |                         |
|                                                |                            |                                     |             |                         |

| DONNÉ                                                                                    |                      | INSCRIPTION / COMMANDE 🗸                          |                                  |                          | A 30470034          |
|------------------------------------------------------------------------------------------|----------------------|---------------------------------------------------|----------------------------------|--------------------------|---------------------|
| Commands FFRS 2023-000458                                                                |                      |                                                   |                                  |                          | Azmuler la commande |
| Montant Typ<br>230,00 C Nor                                                              | e<br>zvelle Adhésion | Útape<br>En attente de validation                 | Contact<br>Jean DUPONT           |                          |                     |
| Nors de Tergenisation<br>ASS DE LA RETRAITE SI<br>LEDONIENNE                             | s produits de        | MA COMMANDE<br>Nore de la commande<br>2023-001458 |                                  |                          |                     |
| Contact<br>Jean DUPONT                                                                   |                      | Data de eléture<br>05/19/2023                     |                                  |                          |                     |
| Type<br>Nouvelle Adhésion                                                                |                      | Éape                                              |                                  |                          |                     |
| Date de Fin Retractation<br>19/06/2023                                                   |                      | Annul                                             | er la commande                   |                          |                     |
| Mortani<br>230,00 €                                                                      | Vous                 | ites sur le point d'annuler la comman             | de N° 2023-000458. Elles vous su | r de vouloir l'annuler ? |                     |
| <ul> <li>Informations supplén</li> <li>Source</li> <li>Forum des associations</li> </ul> | ientaire             |                                                   |                                  | Annuler                  |                     |
| Autra Source                                                                             |                      | Motif de refus                                    |                                  |                          |                     |

Votre paiement vous est immédiatement remboursé

Vous recevrez par e-mail votre code d'accès pour vos prochaines connexions dans votre espace ainsi que le détail de votre commande.

Il vous sera possible alors de télécharger, d'imprimer votre licence.

| Votre commande a été enregistrée                                                                                            |                      |                               |                     |  |
|----------------------------------------------------------------------------------------------------|----------------------|-------------------------------|---------------------|--|
| Bonjour M. DUPONT Jean,                                                                                                    |                      |                               |                     |  |
| Bienvenue à la Fédération F                                                                                                 | rançaise de          | e la Retraite Sportive.       |                     |  |
| Nous avons bien enregistré                                                                                                  | votre inscrij        | ption.                        |                     |  |
| Veuillez trouver ci-dessous I                                                                                               | e détail de          | votre commande :              |                     |  |
| Numéro de commande                                                                                                    | 2023-000             | 458                           |                     |  |
| Date de la commande                                                                                                    | 05/06/202            | 23                            |                     |  |
| Prénom et Nom                                                                                                    | DUPONT               | Jean                          |                     |  |
| Adresse de facturation                                                                                                    | RUE AND              | DRE BOUVIER 39570 I           | MONTMOROT France    |  |
| Mode de paiement                                                                                                    | Carte de             | crédit                        |                     |  |
|                                                                                                    |                      |                               |                     |  |
|                                                                                                    | Info                 | ormation club                 |                     |  |
| Nom de l'organisation                                                                                                    | 39003 - A<br>LEDONIE | ISS DE LA RETRAITE            | SPORTIVE            |  |
| Adresse postale                                                                                                    | SAUNIEF              | SOCIAL2 RUE DE PA<br>R France | VIGNY 39000 LONS LE |  |
| Numéro de téléphone                                                                                                    | 03-84-48-            | -03-72                        |                     |  |
| Adresse email                                                                                                    | rsl.preside          | ent@orange.fr.invalid         |                     |  |
|                                                                                                    |                      |                               |                     |  |
| Produit                                                                                                    | 0000                 | Quantite                      | Montant TTC         |  |
| Licence FFRS salson 2022                                                                                                    | -2023                | 01                            | 17.77€              |  |
| RC - Detense Recours                                                                                                    |                      | 01                            | 0.59 €              |  |
| Assistance (rapatriement)                                                                                                   |                      | 01                            | 0.56 €              |  |
| IA                                                                                                    |                      | 01                            | 1.08 €              |  |
| FRANCHE COMTE                                                                                                    |                      | 01                            | 1€                  |  |
| CODERS DU JURA                                                                                                    |                      | 01                            | 3€                  |  |
| Adhesion Club ASS DE LA<br>RETRAITE SPORTIVE                                                                                |                      | 01                            | 11 €                |  |
| Tennis de table                                                                                                    |                      | 01                            | 06                  |  |
| Pétangue                                                                                                    |                      | 01                            | 0€                  |  |
| Tir à l'arc                                                                                                    |                      | 01                            | 35€                 |  |
| Randonnée pédestre                                                                                                    |                      | 01                            | 0€                  |  |
| Gymnastique aquatique                                                                                                    |                      | 01                            | 160 €               |  |
|                                                                                                    | Montant réglé        | 230€                          |                     |  |
|                                                                                                    |                      | TTC                           | 2006                |  |
| Nous restons disponibles par téléphone au 03-84-48-03-72 ou par mail à<br>rst president@orange.ft.invalid.<br>Cordialement, |                      |                               |                     |  |
| La Fédération Française de la Retraite Sportive                                                                             |                      |                               |                     |  |
|                                                                                                    |                      |                               |                     |  |

Dans le cas d'une inscription en présentiel ces documents vous serons remis seulement si vous ne possédez pas Internet.

> Vous avez terminé. Le renouvellement de votre adhésion sera plus simple l'année prochaine.